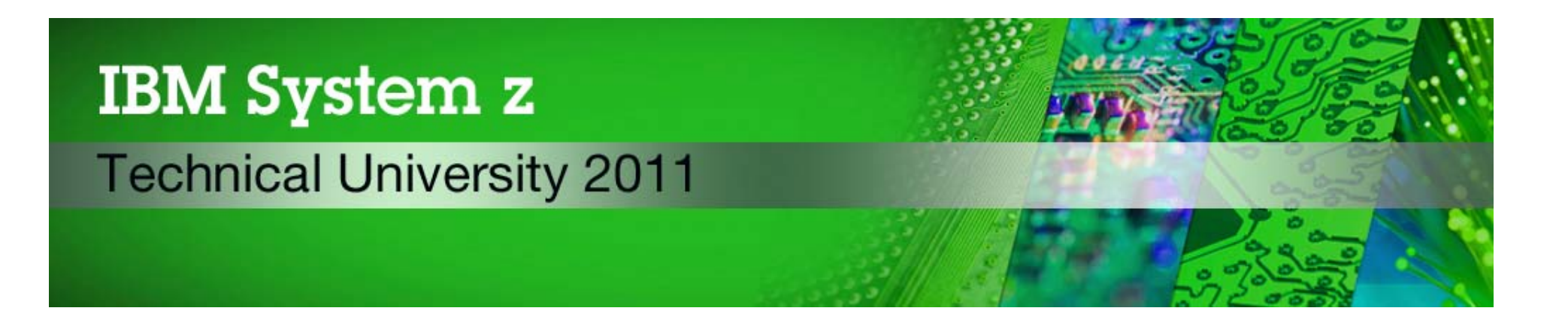

# z/VSE Hints & Tips

zDG06

Ingolf Salm salm@de.ibm.com

©2011 IBM Corporation

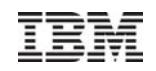

# **Trademarks**

The following are trademarks of the International Business Machines Corporation in the United States and/or other countries.

IBM\* IBM Logo\*

\* Registered trademarks of IBM Corporation

#### The following are trademarks or registered trademarks of other companies.

Adobe, the Adobe logo, PostScript, and the PostScript logo are either registered trademarks or trademarks of Adobe Systems Incorporated in the United States, and/or other countries. Cell Broadband Engine is a trademark of Sony Computer Entertainment, Inc. in the United States, other countries, or both and is used under license therefrom.

Java and all Java-based trademarks are trademarks of Sun Microsystems, Inc. in the United States, other countries, or both.

Microsoft, Windows, Windows NT, and the Windows logo are trademarks of Microsoft Corporation in the United States, other countries, or both.

INFINIBAND, InfiniBand Trade Association and the INFINIBAND design marks are trademarks and/or service marks of the INFINIBAND Trade Association.

Intel, Intel logo, Intel Inside, Intel Inside logo, Intel Centrino, Intel Centrino logo, Celeron, Intel Xeon, Intel SpeedStep, Itanium, and Pentium are trademarks or registered trademarks of Intel Corporation or its subsidiaries in the United States and other countries.

UNIX is a registered trademark of The Open Group in the United States and other countries.

Linux is a registered trademark of Linus Torvalds in the United States, other countries, or both.

ITIL is a registered trademark, and a registered community trademark of the Office of Government Commerce, and is registered in the U.S. Patent and Trademark Office.

IT Infrastructure Library is a registered trademark of the Central Computer and Telecommunications Agency, which is now part of the Office of Government Commerce.

\* All other products may be trademarks or registered trademarks of their respective companies.

#### Notes:

Performance is in Internal Throughput Rate (ITR) ratio based on measurements and projections using standard IBM benchmarks in a controlled environment. The actual throughput that any user will experience will vary depending upon considerations such as the amount of multiprogramming in the user's job stream, the I/O configuration, the storage configuration, and the workload processed. Therefore, no assurance can be given that an individual user will achieve throughput improvements equivalent to the performance ratios stated here.

IBM hardware products are manufactured from new parts, or new and serviceable used parts. Regardless, our warranty terms apply.

All customer examples cited or described in this presentation are presented as illustrations of the manner in which some customers have used IBM products and the results they may have achieved. Actual environmental costs and performance characteristics will vary depending on individual customer configurations and conditions.

This publication was produced in the United States. IBM may not offer the products, services or features discussed in this document in other countries, and the information may be subject to change without notice. Consult your local IBM business contact for information on the product or services available in your area.

All statements regarding IBM's future direction and intent are subject to change or withdrawal without notice, and represent goals and objectives only.

Information about non-IBM products is obtained from the manufacturers of those products or their published announcements. IBM has not tested those products and cannot confirm the performance, compatibility, or any other claims related to non-IBM products. Questions on the capabilities of non-IBM products should be addressed to the suppliers of those products. Prices subject to change without notice. Contact your IBM representative or Business Partner for the most current pricing in your geography.

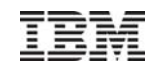

# Agenda

- Internal Attention Routine commands
- Turbo Dispatcher
- CICS/VSE CICS TS
- VSAM Migration to z/VSE 4.3

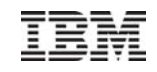

- Internal Attention Routine Commands\*
- Turbo Dispatcher
- CICS/VSE CICS TS
- VSAM Migration to z/VSE 4.3

\* Internal Attention Routine commands/parameters and output may change dependent on system requirements. The output can not be considered as an interface.

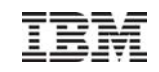

# DEBUG – to trace system events

- Useful for problem determination
  - In some cases mandatory to identify a problem
- DEBUG facility writes system information into DEBUG areas
  - 3 DEBUG areas are allocated in SVA(31 bit) storage
  - DEBUG facility switches to next DEBUG area during abnormal task termination
- DEBUG hooks (mainly in Supervisor) generate the system information
- DEBUG
  - uses DEBUG areas in wrap around mode
  - overhead depends on workload
  - performs additional consistency checks
- Activate DEBUG, whenever you assume a system failure
- DEBUG command syntax described in Supervisor Diagnosis Reference Manual (DRM)
  - Ibm.com/vse/documentation

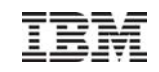

# DEBUG – to trace system events

- DEBUG command
  - DEBUG ON,[nnnk] activate tracing, "nnk" DEBUG area size
  - DUBUG OFF stop DEBUG trace temporarily
  - DEBUG END stop tracing and free allocated areas
  - DEBUG query tracing status
  - DEBUG TRACE=REGS, TASK
    - activate register and task entry trace
  - DEBUG TRACE=NOINT,NOSIO
    - deactivate interrupt and start I/O trace
  - DEBUG TRACE=ALL,NOSVC
    - activate all traces, except SVC trace
  - DEBUG TRACE=NONE, DISP
    - deactivate all traces, but activate dispatcher trace

– DEBUG pid

- activate tracing for specific partitions (pid = SYSLOG is)
- DEBUG SHOW[,e]
- display DEBUG entries, e = event entry Attention ! may flood the console

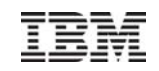

# DEBUG – to trace system events ...

- DEBUG trace entries
  - Layout may change between releases dependent on system requirements
  - Trace entry events
    - Program check (EEEE00IC IC = interruption code)
    - Display registers (EEEE0200)
    - Dispatcher exit (EEE0300)
    - I/O interrupt (EEEE0400)
    - I/O (EEEE0500)
    - External interrupt (EEEE0600)
    - Dispatcher entry (EEEE0700)
    - Supervisor call (EEEE0800)
    - Task cancel (EEEE0900)
    - Swap debug area (EEEE0A00)
    - Display data (EEE0B00)
    - Monitor call (EEE0Fnn nn = monitor call class)

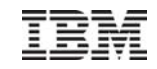

# DEBUG – to trace system events ...

- Switch DEBUG OFF before DEBUG SHOW
- DUMP DEBUG,cuu to print the current DEBUG area

| debug        |                                                                             |
|--------------|-----------------------------------------------------------------------------|
| AR 0015 DEB  | BUG OFF                                                                     |
| AR 0015 TRA  | ACE=PCK, TEST, REGS, TASK, INT, SIO, EXT, DISP, SVC, TERM, SWCH, DATA, USER |
| AR 0015 TRA  | ACE=TDTR                                                                    |
|              |                                                                             |
| debug show   |                                                                             |
| AR 0015 DISP | TIME=13:41:12.785304 GMT                                                    |
|              |                                                                             |

|              | PSW=04000000 80086F90 TID=002 | 0 RID=14 TDST=80 CPU=0000 |
|--------------|-------------------------------|---------------------------|
|              | LTID=0000 PID=AR              | A(TIB)=00062580           |
|              | RTID=0020 PIK=0000 HOLD=0000  | A (SCB) =00000000         |
|              | PCEF=0000 DLAY=00 TIBF=4001   | 0000 CNCL=000000          |
| AR 0015 REGS |                               | TIME=13:41:12.785305 GMT  |
|              | PSW=04002000 000167BA TID=002 | 0 RID=14 TDST=80 CPU=0000 |
|              | REG 0 = C5E7E3F0 400169DC 0   | 0069888 0008D420          |
|              | REG 4 = 0008BF80 000601C0 0   | 00015970 0004CC40         |
|              | REG 8 = 00062580 0004CCC0 0   | 0069618 00015150          |
|              | REG 12 = 00002000 80083918 8  | 001598E 00016798          |
| AR 0015 DISP |                               | TIME=13:41:12.785305 GMT  |
|              |                               |                           |
|              | PSW=04000000 80086F90 TID=002 | 0 RID=14 TDST=80 CPU=0000 |

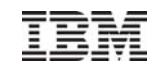

# **DEBUG STOP – compares and stops**

- Compares given data at the DEBUG event and stops, if data matches
  - System enters hardwait state (PSW = .... 0000EEEE)
  - Use restart feature or SYSTEM RESTART (on z/VM)
  - Operands are equal (EQ), not equal (NE), low (LO), high (HI)
- Be careful when using DEBUG STOP, you may see time-outs after restart

```
debug stop,4b504,4,EQ,FE12ABCD
AR 0015 1I40I READY
```

```
debug stop,F4,5ac00c.1,ne,00,or,180.4,hi,0004abc0
AR 0015 1I40I READY
```

```
debug stop,F4,5ac00c.1,ne,00,and,180.4,hi,0004abc0
AR 0015 1I40I READY
```

```
debug stop,47b.1,eq,21
AR 0015 1I40I READY
```

d pswg PSW = 00020000 8000000 00000000 0000EEEE

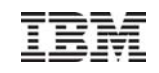

# GETVIS - retrieve partition and system GETVIS information

- Use the GETVIS command e.g. to identify
  - areas of GETVIS shortage or
  - the subpool, where the GETVIS space wasn't freed
- Command described in "System Control Statements
- Example
  - GETVIS SVA shows shortage on SVA(24 bit) storage
    - If VTAM buffers are allocated in SVA(24 bit)
      - Move them into SVA(31 bit) set the VTAM startup parameter
    - If the SVA (31 bit) is short on storage too, Increase the SVA(31 bit)

| ge | tvis s | sva,all       |         |                                                                       |              |         |
|----|--------|---------------|---------|-----------------------------------------------------------------------|--------------|---------|
| AR | 0015   | GETVIS USAGE  | SVA-24  | SVA-ANY                                                               | SVA-24       | SVA-ANY |
| AR | 0015   | AREA SIZE:    | 1,900K  | 34,256K                                                               |              |         |
| AR | 0015   | USED AREA:    | 796K    | 10,684K MAX. EVE                                                      | R USED: 828K | 15,836K |
| AR | 0015   | FREE AREA:    | 1,104K  | 23,572K LARGEST F                                                     | FREE: 1,100K | 17,348K |
| AR | 0015   | SUMMARY REPOR | Т       |                                                                       |              |         |
| AR | 0015   | SUBPOOL       | REQUEST | <sva-24-area< td=""><td>SVA-ANY-AREA</td><td>&gt;</td></sva-24-area<> | SVA-ANY-AREA | >       |
| AR | 0015   | Default       |         | 288K                                                                  |              | 176K    |
| AR | 0015   | IJBMCB        |         | 60K                                                                   |              | ΘK      |
| AR | 0015   | ISTSVF        |         | 52K                                                                   |              | 312K    |
| AR | 0015   | IPWPWR        |         | 36K                                                                   |              | ΘK      |
| AR | 0015   | IJBFF300A0    | SPACE   | 24K                                                                   |              | ΘK      |
| AR | 0015   | IPTIB         |         | 20K                                                                   |              | 52K     |
| AR | 0015   | INLSLD        |         | 20K                                                                   |              | ΘK      |
| AR | 0015   | IINIT         |         | 16K                                                                   |              | 96K     |
| AR | 0015   | IJBHCF        |         | 12K                                                                   |              | ΘK      |
| AR | 0015   | IJBFF200B0    | SPACE   | 8K                                                                    |              | ΘK      |
| AR | 0015   | ISTSVP        |         | 8K                                                                    |              | 276K    |
|    |        |               |         |                                                                       |              |         |

© 2011 IBM Corporation

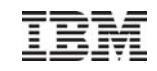

# SIR – System Information Report

- Provides status information and monitoring capabilities
- Can help to identify
  - -Latest service level
  - Processor configuration
  - -system bottlenecks (resource shortage)

— . . .

| sir | - ?  |       |                                                                                    |                                  |
|-----|------|-------|------------------------------------------------------------------------------------|----------------------------------|
| AR  | 0015 |       | SIR COMMAND HELP                                                                   |                                  |
| AR  | 0015 | SIR   | ( <reset sys="">)</reset>                                                          | RESET/DISPLAY SYSTEM INFORMATION |
| AR  | 0015 | SIR   | SMF((,VSE)= <onoff cuu<="" td=""><td>&gt;) SUBSYSTEM MEASUREMENT DATA</td></onoff> | >) SUBSYSTEM MEASUREMENT DATA    |
| AR  | 0015 | SIR   | MON(=< <id on(,nosym)=""></id>                                                     | OFF>(option)) MONITORING DATA    |
| AR  | 0015 | SIR   | MIH((,CUU)= <nnnnnn on < td=""><td>OFF&gt;) DSPLY/ALTER MIH</td></nnnnnn on <>     | OFF>) DSPLY/ALTER MIH            |
| AR  | 0015 | SIR   | VTAPEBUF(= <nnnk nnm="">)</nnnk>                                                   | DISPLAY/ALTER VTAPE BUF-SIZE     |
| AR  | 0015 | SIR   | LIBR                                                                               | DISPLAY LIBRARIAN INFORMATION    |
| AR  | 0015 | SIR   | CHPID(=chpid)                                                                      | DISPLAY CHPID INFORMATION        |
| AR  | 0015 | SIR   | VENDOR                                                                             | DISPLAY VENDOR PRODUCT INF       |
| AR  | 0015 | SIR   | CRWMSG(= <on off>)</on off>                                                        | DSPLY/ALTER CRW MSG-REPORTING    |
| AR  | 0015 | SIR   | VMCF (= <on off="">)</on>                                                          | DSPLY/ALTER VMCF INTERFACE       |
| AR  | 0015 | SIR   | PMRMON(= <onoff>)</onoff>                                                          | PAGE MANAGER MONITORING DATA     |
| AR  | 0015 | 1I40I | READY                                                                              |                                  |

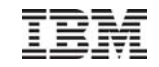

# SIR – System Information Report

| 511 |      |             |                  |             |                |               |
|-----|------|-------------|------------------|-------------|----------------|---------------|
| AR  | 0015 | CPUID =     | 00310B8220978000 | 9           |                |               |
| AR  | 0015 | PROCESSOR = | IBM 2097-722 51  | (70B8251)   | LPAR = ECL2LP  | 46 No. = 0049 |
| AR  | 0015 | CPUs =      | 0003 (Ded.=0000  | Shr.=0003)  | Cap. = 13%     |               |
| AR  | 0015 | VM-SYSTEM = |                  | (0000) US   | ERID =         | VMCF = OFF    |
| AR  | 0015 | CPUs =      | 0000             |             | Cap. = 00%     |               |
| AR  | 0015 | PROC-MODE = | z/Arch(64-BIT)   | IPL(46D)    | 11:41:58       | 09/23/2011    |
| AR  | 0015 | SYSTEM =    | z/VSE            | 5.1.0 DR10  |                | 08/25/2011    |
| AR  | 0015 |             | VSE/AF           | 9.1.0       | FIXTRP23       | 09/05/2011    |
| AR  | 0015 |             | VSE/POWER        | 9.1.0       | GA-LEVEL       | 08/18/2011    |
| AR  | 0015 | IPL-PROC =  | \$IPLESY         | JCL-PROC =  | \$\$JCL        |               |
| AR  | 0015 | SUPVR =     | \$\$A\$S923      | TURBO-DISPA | ITCHER (81) AC | TIVE          |
| AR  | 0015 |             |                  | HARDWARE CO | IMPRESSION ENA | BLED          |
| AR  | 0015 | SEC. MGR. = | BASIC            | SECURITY =  | ONLINE and B   | ATCH          |
| AR  | 0015 | CPU-ADDR. = | 0000(IPL) ACTI   | [VE         |                |               |
| AR  | 0015 | ACTIVE =    | 0000:13:45.997   | WAIT = 000  | 1:16:03.329    |               |
| AR  | 0015 | PARALLEL=   | 0000:00:25.160   | SPIN = 000  | 10:00:00.049   |               |
| AR  | 0015 | CPU-ADDR. = | 0001 ACT         | [VE         |                |               |
| AR  | 0015 | ACTIVE =    | 0000:12:45.082   | WAIT = 000  | 01:17:19.664   |               |
| AR  | 0015 | PARALLEL=   | 0000:00:09.630   | SPIN = 000  | 10:00:00.039   |               |
| AR  | 0015 | CPU-ADDR. = | 0002 ACT1        | [VE         |                |               |
| AR  | 0015 | ACTIVE =    | 0000:09:30.091   | WAIT = 000  | 1:21:13.806    |               |
| AR  | 0015 | PARALLEL=   | 0000:00:04.673   | SPIN = 000  | 00:00:01.497   |               |
| AR  | 0015 | CPU timings | MEASUREMENT INTE | ERVAL 000   | 01:31:51.483   |               |
| AR  | 0015 | TASKS ATT.= | 00024            | HIGH-MARK = | 00025 MAX      | = 00352       |
| AR  | 0015 | DYN.PARTS = | 00000            | HIGH-MARK = | 00007 MAX      | = 00116       |
| AR  | 0015 |             |                  |             |                |               |
| AR  | 0015 | COPY-BLKS = | 00023            | HIGH-MARK = | 00053 MAX      | = 01539       |
| AR  | 0015 | CHANQ USED= | 00008            | HIGH-MARK = | 00014 MAX      | = 00176       |
| AR  | 0015 | LBLSEGM.=   | 00008            | HIGH-MARK = | 00012 MAX      | x = 00717     |
| AR  | 0015 | PGIN TOT.=  | 0000004367       | EXP.AVRGE.= | 0000000016/S   | EC            |
| AR  | 0015 | PGOUT TOT.= | 0005292914       |             |                |               |
| AR  | 0015 | UNC.=       | 0001843012       | EXP.AVRGE.= | 0000000508/S   | EC            |
| AR  | 0015 | PRE =       | 0003449902       | EXP.AVRGE.= | 0000000056/S   | EC            |
| AR  | 0015 | LOCKS EXT.= | 0000002878       | LOCKS INT.= | 0000010569     |               |
| AR  | 0015 | FAIL =      | 0000000177       | FAIL =      | = 0000000020   |               |
| AR  | 0015 | LOCK I/O =  | 000000000        | LOCK WRITE= | - 000000000    |               |
| AR  | 0015 | 11401 READ  | Ý                |             |                |               |

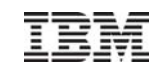

# SIR – System Information Report

#### SIR SMF

| sir | r smf |        |         |           |           |           |           |
|-----|-------|--------|---------|-----------|-----------|-----------|-----------|
| AR  | 0015  | DEVICE | I/O-CNT | QUEUED    | CONNECT   | DISCONN   | TOTAL     |
| AR  | 0015  |        |         | msec/SSCH | msec/SSCH | msec/SSCH | msec/SSCH |
| AR  | 0015  |        |         |           |           |           |           |
| AR  | 0015  | 46D    | 13605   | 0.169     | 0.317     | 0.002     | 0.489     |
| AR  | 0015  | 46E    | 18855   | 0.146     | 0.177     | 0.005     | 0.329     |
| AR  | 0015  | 970    | 40342   | 0.148     | 0.163     | 0.000     | 0.311     |
| AR  | 0015  | 971    | 26089   | 0.150     | 0.166     | 0.000     | 0.317     |
| AR  | 0015  | 972    | 12318   | 0.150     | 0.173     | 0.000     | 0.325     |
| AR  | 0015  | 11401  | READY   |           |           |           |           |

#### SIR PMRMON

| sir | r pmrn | non             |      |             |                   |     |         |
|-----|--------|-----------------|------|-------------|-------------------|-----|---------|
| AR  | 0015   |                 | PAGE | E MANAGER M | IONITORING REPORT |     |         |
| AR  | 0015   | (Bf             | ASED | ON A 0000:  | 00:21.879 INTERV  | AL) |         |
| AR  | 0015   | IPFQ 31-BIT     |      | O           | IPFQ 64-BIT       |     | Θ       |
| AR  | 0015   | PSQ 31-BIT      |      | 484924      | PSQ 64-BIT        |     | 6746514 |
| AR  | 0015   | PF EXCH TOTAL   |      | 16445       | PF EXCH 31->64    |     | 16445   |
| AR  | 0015   | PF EXCH 64->31  |      | O           | PGFLT TOTAL       |     | 179742  |
| AR  | 0015   | PGFLT PMGR      |      | 176790      | PGFLT USER        |     | 2950    |
| AR  | 0015   | PGFLT IMM PO 31 |      | 2           | PGFLT IMM PO 64   |     | 16446   |
| AR  | 0015   | SELCT ON PSQ 31 |      | 16447       | SELCT ON PSQ 64   |     | 88394   |
| AR  | 0015   | SELC R=1 MAX 31 |      | 3           | SELC R=1 MAX 64   |     | 6       |
| AR  | 0015   | RECLAIMS        |      | 4193        | NPSQ LOW          |     | Θ       |
| AR  | 0015   | PGOUT I/O TOTAL |      | 48444       | PGIN I/O TOTAL    |     | Θ       |
| AR  | 0015   | PGOUT I/O UNC.  |      | 13071       | PGOUT I/O PRE.    |     | 35373   |
| AR  | 0015   | LRA PGM CHECK   |      | Ο           | TFIX 64-BIT FR    |     | Θ       |
| AR  | 0015   | HWM MB FRM-64   |      | Ο           | HWM MB FRM-31     |     | Θ       |
| AR  | 0015   | MB FRM TFIX RPL |      | Θ           | MB FRM PGO RPL    |     | 4       |
| AR  | 0015   | 1I40I READY     |      |             |                   |     |         |

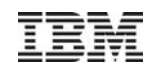

# STACK – Stack Attention Routine commands

- The STACK command can be used to
  - Abbreviate z/VSE commands
  - Suppress or change any z/VSE command
  - Prepare a sequence of commands and/or replies

| sta | ick MV | / MAP &0 | 9 GETV | /IS &0 | -  |      |             |       |       |       |        |
|-----|--------|----------|--------|--------|----|------|-------------|-------|-------|-------|--------|
| AR  | 0015   | 11401    | READY  | /      |    |      |             |       |       |       |        |
| sta | ick st | าอพ      | -      |        |    |      |             |       |       |       |        |
| AR  | 0015   | VIS      | IVIS 8 | kO,ALL |    |      |             |       |       |       |        |
| AR  | 0015   | MV MAP   | &0 GE  | TVIS & | 0  |      |             |       |       |       |        |
| AR  | 0015   | 1I40I    | READY  | /      |    |      |             |       |       |       |        |
| mν  | bg     | -        |        |        |    |      |             |       |       |       |        |
| AR  | 0015   | 1I40I    | READY  | /      |    |      |             |       |       |       |        |
| AR  | 0015   | MAP BG   |        |        |    |      |             |       |       |       |        |
| AR  | 0015   | PARTIT   | FION:  | BG     |    | SPAC | E-GETVIS    |       | (N/A) |       |        |
| AR  | 0015   | SPACE.   |        | Θ      |    | ALLC | C (VIRTUAL) | ):    | 6144K | ADDR: | 400000 |
| AR  | 0015   | STATUS   | S:     | VIRTUA | L  | SI   | ZE          |       | 1280K |       |        |
| AR  | 0015   | POWER-   | -JOB:  | PAUSEB | G  |      |             |       |       |       |        |
| AR  | 0015   | JOBNUM   | IBER:  | 328    |    | GE   | TVIS        |       | 4864K | ADDR: | 540000 |
| AR  | 0015   | JOBNAN   | 4E:    | PAUSEB | G  |      |             |       |       |       |        |
| AR  | 0015   | PHASE.   |        |        |    |      |             |       |       |       |        |
| AR  | 0015   | TASKS.   |        | ANY    |    | PFIX | (BELOW)-LIN | HIT : | ΘK    |       |        |
| AR  | 0015   |          |        |        |    |      | -AC         | TUAL: | ΘK    |       |        |
| AR  | 0015   |          |        |        |    | PFIX | (ABOVE)-LIN | HIT : | ΘK    |       |        |
| AR  | 0015   |          |        |        |    |      | -AC         | TUAL: | ΘK    |       |        |
| AR  | 0015   | 1I40I    | READY  | /      |    |      |             |       |       |       |        |
| AR  | 0015   | GETVIS   | BG     |        |    |      |             |       |       |       |        |
| AR  | 0015   | GETVIS   | AREA   | FOR BG | IS | ΝΟΤ  | INITIALIZE  | )     |       |       |        |
| AR  | 0015   | 11401    | READY  | /      |    |      |             |       |       |       |        |

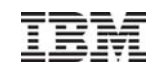

# TAPE – activate processing options for tape devices

- Activates special processing options for tape devices
  - Change tape unload processing

tape

- Change the information that is displayed on the "Load Display LED"
- Change the Write Tape Mark (WTM) behavior

AR 0015 TAPE RUN=OFF, UNL=UNL, DSPLY=VOL, WTM=SYNC

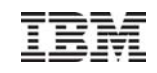

# TIME – display or alter Time-Of-Day (TOD)

- TIME is functional equivalent to the IPL SET DATE command
  - Described in System Control Statements
- Be careful when using the TIME command to alter the TOD
  - The change may have impact on subsystems, vendor products and job accounting
  - Use it in test systems only, use the IPL SET DATE command for production
- Day-Light Saving time changes
  - Backward change most critical
  - Recommendation: use the IPL SET DATE command to adjust the local time

| tim | e      | 4     |       |      |       |       |     |      |      |      |            |   |        | l | 09/23-1 | 15:4 | 2:46 |
|-----|--------|-------|-------|------|-------|-------|-----|------|------|------|------------|---|--------|---|---------|------|------|
| AR  | 0015   | TIME  | IS:   | 15:4 | 42:46 | (GMT  | )   |      |      | DATE | 09/23/2011 | 1 | FRIDAY | l | 09/23-1 | 15:4 | 2:46 |
| tim | ie zon | e=eas | it/02 | /00  | -     |       |     |      |      |      |            |   |        | l | 09/23-1 | 15:4 | 3:27 |
| AR  | 0015   | TIME  | and/  | or Z | ZONE  | has b | eer | n UF | PDAT | ΓED  |            |   |        | l | 09/23-1 | 17:4 | 3:27 |
| AR  | 0015   | TIME  | IS:   | 17:4 | 43:27 | (GMT  | +   | 2    | H)   | DATE | 09/23/2011 | 1 | FRIDAY | 1 | 09/23-1 | L7:4 | 3:27 |

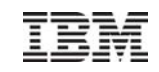

# LOCK display and trace

- The Attention Routine LOCK command displays and traces LOCK/UNLOCK events
- LOCK SHOW[=pid]|[resource name] to display lock resources
   pid = SYSLOG id
- LOCK TRACE to activate the trace
- LOCK TRACE[=pid][,resource name] to trace all, a partition and/or a specific resource

| lock show= | f2         |          |          |          |     |     |     |      |            |
|------------|------------|----------|----------|----------|-----|-----|-----|------|------------|
| AR 0025 LO | СКТАВ ЕНТЯ | RY       |          |          |     |     |     |      |            |
| V0006F7D0  |            | 7FFA0A80 | 00000000 | C4E3E2E5 | ж   | " 3 | 0   | DTS  | <b>∀</b> * |
| V0006F7E0  | C5C3E3C2   | 40404040 | 11800001 | 0006F7F4 | *EC | ТВ  | 0   | 74   | 4*         |
| V0006F7F0  | 0006F7B4   |          |          |          | ж   | 7©  |     |      | ж          |
| AR 0025 OW | NER ELEMEN | 1T       |          |          |     |     |     |      |            |
| V7FFA0A80  | 00000000   | 01F40000 | 00011000 | 00000000 | ж   | 4   |     |      | ж          |
| AR 0025 LO | СКТАВ ЕNTF | RY       |          |          |     |     |     |      |            |
| V7FFA0FE0  | 0006F844   | 00000000 | E5C4D6E2 | D9C5E200 | ж   | 8à  | VDO | SRES | ж          |
| V7FFA0FF0  | 00000000   | 0400000  | 7FFA0FC0 | 0006F814 | ж   | {   | " 3 | { 8  | ж          |
| AR 0025 OW | NER ELEMEN | 1T       |          |          |     |     |     |      |            |
| V0006F840  |            | 7FFA0EF0 | 00200001 | 00000000 | ж   | " 3 | Θ   |      | ж          |
| V0006F850  | 00000000   |          |          |          | ж   |     |     |      | ж          |

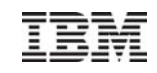

# z/VSE Downloads

| IDM.                                                                                                    | United States [change]                                                                                                    |
|----------------------------------------------------------------------------------------------------|----------------------------------------------------------------------------------------------------|
| Home Solutions -                                                                                                    | Services - Products - Support & downloads - My IBM -                                                                                                    |
|                                                                                                    | Welcon                                                                                                    |
| z/VSE<br>About z/VSE<br>How to buy<br>News & announcements<br>Events<br>Solutions<br>Products & components<br>Documentation<br>Service & support<br>Downloads<br>Education<br>Partners<br>FAQ<br>Contact z/VSE | <ul> <li>IBM Systems &gt; Mainframe servers &gt; Operating systems &gt; z/VSE &gt;</li> <li>DOUNDIDADS</li> <li>Connectors Tools Samples</li> <li>BSM Cross Reference Tool</li> <li>RACROUTE encapsulation services</li> <li>z/VSE CPU Monitor Tool</li> <li>Installed Software Report Tool</li> <li>ListVOL1 Utility</li> <li>TS7700 Bulk Volume Information<br/>Retrieval Tool</li> <li>JRun LEVSE Samples</li> <li>VSE ZIP API</li> <li>A Mainframe servers &gt; Operating systems &gt; z/VSE &gt;</li> </ul> |
| <b>Related links</b><br>• Linux on IBM System z<br>• z/OS<br>• z/VM<br>• IBM Storage                                                                                                    | <ul> <li>Recent additions and updates:</li> <li><u>z/VSE CPU Monitor Tool</u> (updated 03/2011)</li> <li><u>LE/VSE CEETRACE Feature V1.1.2</u> (updated 12/2010)</li> <li><u>z/VSE Installed Software Report Tool</u> (updated 12/2010)</li> <li><u>VSE ZIP Programming Interface (API)</u> (new 11/2010)</li> <li><u>VSE ANT Tasks</u> (updated 11/2010)</li> <li><u>LDAP Query Callable Module</u> (new 10/2010)</li> <li><u>LE/VSE Control Center V2.7</u> (updated 09/2010)</li> </ul>                       |

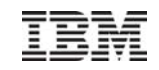

# Problem management tools

- ABEND / system dump
  - Amount of dump data dependent on JCL OPTIONs
- DUMP command
  - Attention Routine command
- Stand-alone dump (program)
  - Create a stand-alone dump tape for the release you have in production
  - Have standalone dump tapes ready, just in case you need it
  - Always "STORE STATUS" before you take a standalone dump
- SDAID
  - To trace application programs and system events
- Interactive trace
  - // EXEC <program>,TRACE to trace applications
- DEBUG
- z/VM CP TRACE command

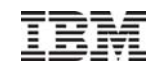

- Internal Attention Routine Commands
- Turbo Dispatcher
- CICS/VSE CICS TS
- VSAM Migration to z/VSE 4.3

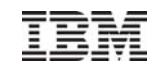

#### Turbo Dispatcher ...

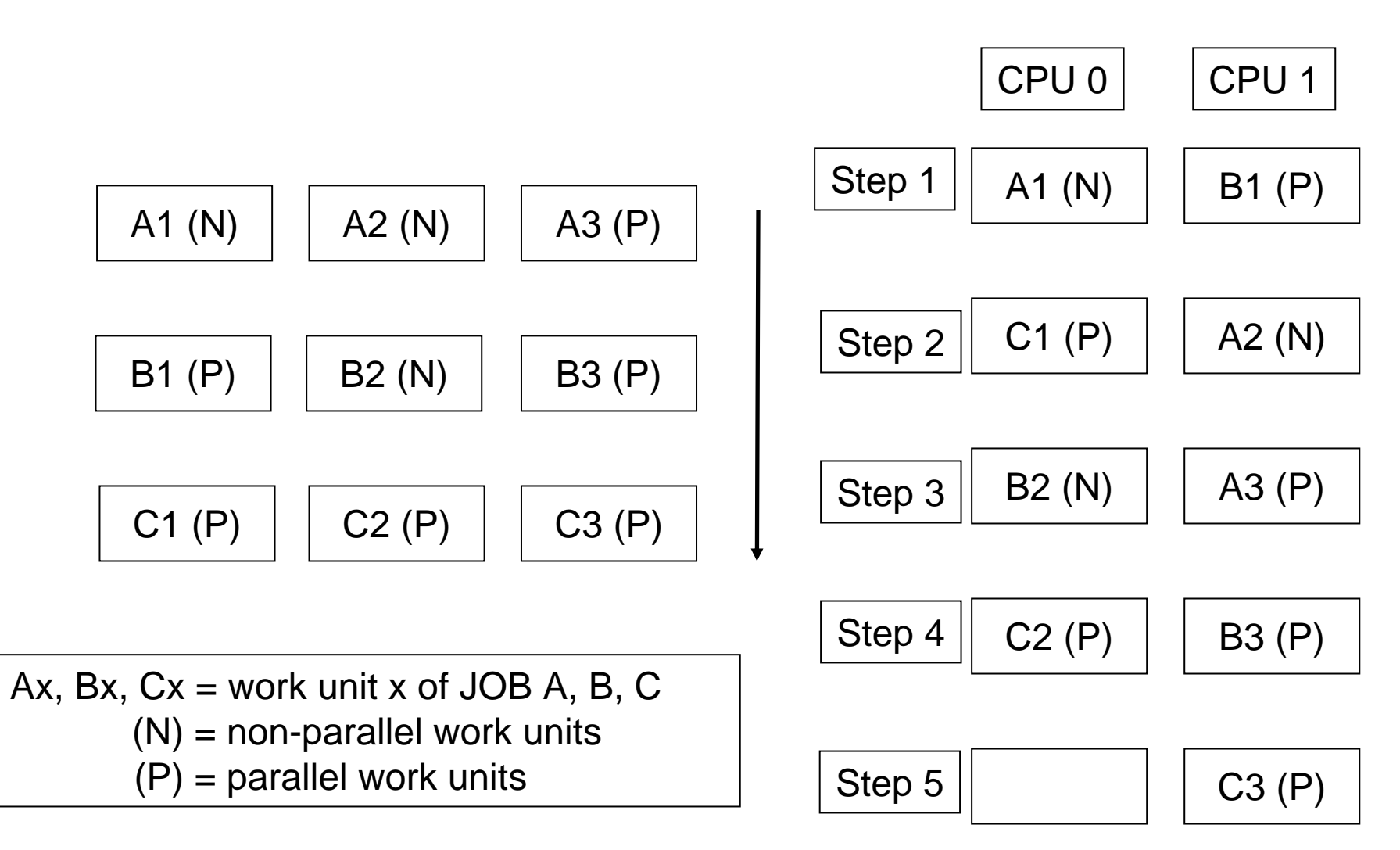

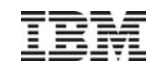

# Multiprocessing considerations

- VSE workload can exploit up to 3 CPUs
- One partition can only exploit the power of one CPU
- A lower non-parallel share value will allow a better multiprocessor exploitation.
- Try to minimize the number of CPUs to run your workload
  - A faster single CPU is better instead of adding CPUs
  - To reduce the multiprocessor overhead

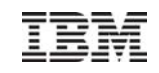

- System Activity Dialog
  - IUI dialog (host based): shows numbers of active CPUs, CPU utilization, non-parallel share, SHARE values, etc.
- z/VSE Console display
  - shows that TD is active and number of active CPUs
- z/VSE command: QUERY TD
- z/VSE CPU Monitor Tool
- Performance monitor from vendor, e.g.
  - Explore from CA
  - TMON from ASG

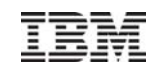

#### System Activity Dialog (361)

| IESADMDA      | DISPL         | AY SYSTEM A  | CTIVITY      | 15          | Seconds            | 10:24:06 |
|---------------|---------------|--------------|--------------|-------------|--------------------|----------|
| *SYSTEM       | (CPUs: 1 /    | 0* *         |              | CICS : DBDC | CICS               |          |
| CPU :         | 12% I/O/Sec   | :: 1         | No. Tasks:   | Per         | Second             | :        |
| Pages In :    | Per Sec       | :: *         | Dispatchable | : Sue       | spended            | :        |
| Pages Out:    | Per Sec       | :: *         | Curr. Active | : MX1       | <pre>reached</pre> | l:       |
| *             |               | * *          |              |             |                    |          |
| Priority: Z,X | ,Y,S,R,P,C,BG | i=FA=F9=F8=F | 6=F5=F4,F2,F | 7,FB,F3,F1  |                    |          |
|               |               |              |              |             |                    |          |
| ID S JOB NAM  | E PHASE NAME  | ELAPSED      | CPU TIME     | OVERHEAD    | %CPU               | I/O      |
| F1 1 POWSTAR  | T IPWPOWER    | 8 00:05:02   | . 03         | . 03        |                    | 3,172    |
| F3 3 VTAMSTR  | T ISTINCVT    | 00:05:01     | 03           | . 02        |                    | 2,715    |
| FB B SECSERV  | BSTPSTS       | 00:05:02     | .01          | . 00        |                    | 369      |
| F7 7 <=WAITI  | NG FOR WORK=> |              | . 00         | . 00        |                    | 2        |

#### z/VSE Console display

| SYSTEM: z/VSE             | z/VSE 4.3         | TURBO (03)          | USER: | SYS      |
|---------------------------|-------------------|---------------------|-------|----------|
| VM USER ID:SALMTEST       |                   |                     | TIME: | 12:46:08 |
| BG-0000 // PAUSE          |                   |                     |       |          |
| F2 0501 4228I FILE IESPRB | OPEN ERROR X      | 76'(118) CAT=VSESPU | JC    |          |
| (OPND1-5 ) WARNING:FILE   | WAS NOT CLOSED ON | A PREVIOUS OUTPUT   | -OPEN |          |
| sysdef td,stopq=1         |                   |                     |       |          |
| F2 0501 4228I FILE IESPRB | OPEN ERROR X      | 72'(114) CAT=VSESPU | JC    |          |
| (OPNPR-40) WARNING:CATAL  | OG CHECKER DETECT | ED IRREGULARITIES   |       |          |

© 2011 IBM Corporation

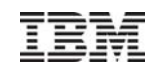

#### SIR Attention Routine Command (no additional CPU started)

| 211 |      |             |   |                    |            |          |     |          |        |        |
|-----|------|-------------|---|--------------------|------------|----------|-----|----------|--------|--------|
| AR  | 0015 | CPUID VM :  | - | 003B0B8220978000   | Ð          | VSE      | =   | FF3B0B82 | 209780 | 00     |
| AR  | 0015 | PROCESSOR : | = | IBM 2097-722 51    | (70B8251)  | LPAR     | =   | SPB      | No.    | = 0059 |
| AR  | 0015 | CPUs :      | - | 0003 (Ded.= $0000$ | Shr.=0003) | Cap.     | =   | 13%      |        |        |
| AR  | 0015 | VM-SYSTEM : | - | z/VM 6.1.0         | (1101) U   | JSERID   | =   | SALMTEST | VMCF   | = ON   |
| AR  | 0015 | CPUs :      | - | 0006               |            | Cap.     | =   | 100%     |        |        |
| AR  | 0015 | PROC-MODE : | - | z/Arch(64-BIT)     | IPL (007)  | 09:3     | 38: | 50       | 09/23/ | 2011   |
| AR  | 0015 | SYSTEM :    | - | z/VSE              | 4.3.0 GA   |          |     |          | 09/29/ | 2010   |
| AR  | 0015 |             |   | VSE/AF             | 8.3.0      | GA-L     | LEV | EL       | 08/20/ | 2010   |
| AR  | 0015 |             |   | VSE/POWER          | 8.3.0      | DY-E     | BAS | E        | 08/20/ | 2010   |
| AR  | 0015 | IPL-PROC :  | - | \$IPLESA           | JCL-PROC   | = \$\$J( | CL  |          |        |        |
| AR  | 0015 | SUPVR :     | = | \$\$A\$SUPI        | TURBO-DISP | PATCHER  | R ( | 71) ACTI | VE     |        |
| AR  | 0015 |             |   |                    | HARDWAI    | RE COM   | ٩PR | ESSION   | ENABLE | D      |
| AR  | 0015 | SEC. MGR.   |   | = BASIC            | SECURI     | TY =     | ON  | ILINE    |        |        |
| AR  | 0015 | VIRTCPU     |   | = 0000:00:02.21    | 6          | CP =     | 00  | 00:00:0  | 0.528  |        |
| AR  | 0015 | CPU-ADDR.   |   | = 0000(IPL) A      | ACTIVE     |          |     |          |        |        |
| AR  | 0015 | ACTIVE      |   | = 0000:00:01.62    | 24 WAIT:   | = 0000   | 9:1 | 4:54.89  | 6      |        |
| AR  | 0015 | PARALLE     | L | = 0000:00:00.35    | 58 SPIN :  | = 0000   | 9:0 | 0:00.00  | 0      |        |
| AR  | 0015 | CPU-ADDR.   |   | = 0001 C           | PU INACTI  | VE NOT   | ΓP  | REFIXED  |        |        |
| AR  | 0015 | CPU-ADDR.   |   | = 0002 0           | PU INACTI  | VE NOT   | ΓP  | REFIXED  |        |        |
| AR  | 0015 | CPU-ADDR.   |   | = 0003 C           | PU INACTI  | VE NOT   | ΓP  | REFIXED  |        |        |
| AR  | 0015 | CPU-ADDR.   |   | = 0004 C           | PU INACTI  | VE NOI   | ΓР  | REFIXED  |        |        |
|     |      |             |   |                    |            |          |     |          |        |        |

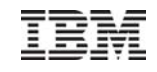

### SIR Attention Routine Command (additional CPUs started)

| sir |      |           |    |                    |            |                             |
|-----|------|-----------|----|--------------------|------------|-----------------------------|
| AR  | 0015 | CPUID VM  | =  | 003808822097800    | Ð          | VSE = FF3B0B8220978000      |
| AR  | 0015 | PROCESSOR | =  | IBM 2097-722 51    | (70B8251)  | LPAR = SPB No. = 0059       |
| AR  | 0015 | CPUs      | =  | 0003 (Ded.= $0000$ | Shr.=0003) | Cap. = 13%                  |
| AR  | 0015 | VM-SYSTEM | =  | z/VM 6.1.0         | (1101) U   | JSERID = SALMTEST VMCF = ON |
| AR  | 0015 | CPUs      | =  | 0003               |            | Cap. = 100%                 |
| AR  | 0015 | PROC-MODE | =  | z/Arch(64-BIT)     | IPL (007)  | 12:45:15 09/23/2011         |
| AR  | 0015 | SYSTEM    | =  | z/VSE              | 4.3.0 GA   | 09/29/2010                  |
| AR  | 0015 |           |    | VSE/AF             | 8.3.0      | GA-LEVEL 08/20/2010         |
| AR  | 0015 |           |    | VSE/POWER          | 8.3.0      | DY-BASE 08/20/2010          |
| AR  | 0015 | IPL-PROC  | =  | \$IPLESA           | JCL-PROC   | = \$\$JCL                   |
| AR  | 0015 | SUPVR     |    | = \$\$A\$SUPI      | TURBO-     | -DISPATCHER (71) ACTIVE     |
| AR  | 0015 |           |    |                    | HARDWA     | ARE COMPRESSION ENABLED     |
| AR  | 0015 | SEC. MGR  |    | = BASIC            | SECURI     | ITY = ONLINE                |
| AR  | 0015 | VIRTCPU   |    | = 0000:00:04.6     | 19         | CP = 0000:00:01.002         |
| AR  | 0015 | CPU-ADDR  |    | = 0000(IPL)        | ACTIVE     |                             |
| AR  | 0015 | ACTIVE    |    | = 0000:00:00.7     | 84 WAIT    | = 0000:04:34.718            |
| AR  | 0015 | PARALL    | EL | .= 0000:00:00.7    | 38 SPIN    | = 0000:00:00.000            |
| AR  | 0015 | CPU-ADDR  |    | = 0001             | ACTIVE     |                             |
| AR  | 0015 | ACTIVE    |    | = 0000:00:00.0     | 00 WAIT    | = 0000:04:00.692            |
| AR  | 0015 | PARALL    | EL | .= 0000:00:00.0    | 00 SPIN    | = 0000:00:00.000            |
| AR  | 0015 | CPU-ADDR  |    | = 0002             | ACTIVE     |                             |
| AR  | 0015 | ACTIVE    |    | = 0000:00:00.6     | 19 WAIT    | = 0000:04:34.892            |
| AR  | 0015 | PARALL    | EL | .= 0000:00:00.6    | 01 SPIN    | = 0000:00:00.000            |
| AR  | 0015 | CPU timi  | ng | IS MEASUREMENT     | INTERVAL   | 0000:04:36.610              |

© 2011 IBM Corporation

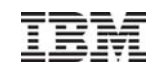

- SIR MON Attention Routine Command
  - Can help to analyze performance problems
  - Provides counters for
    - SVCs
    - Fast (107) SVCs and function codes
    - TD Service SVCs and function codes
    - MVS SVCs
    - Program Call codes
    - Bound conditions
    - TD performance (15 counters)

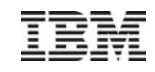

### •SIR MON Attention Routine Command ...

| sir | r mon |         |   |           |            |          |          |         |   |     |
|-----|-------|---------|---|-----------|------------|----------|----------|---------|---|-----|
| AR  | 0015  |         |   |           | MONITORING | G REPORT | Г        |         |   |     |
| AR  | 0015  |         |   | (BASED ON | IA 0000:00 | 0:16.680 | D INTERV | /AL)    |   |     |
| AR  | 0015  |         |   |           | SVC SUMMAR | REPOF    | RT       |         |   |     |
| AR  | 0015  | EXCP    |   | 53        | WAIT       |          | 38       | SETIME  |   | 17  |
| AR  | 0015  | SVC-0D  |   | 57        | SYSIO      |          | 37949    | EXIT IT |   | 34  |
| AR  | 0015  | SETIME  | = | 15        | WAITM      | =        | 18       | COMREG  | = | 20  |
| AR  | 0015  | GETIME  | = | 1         | POST       | =        | 26       | SVC-31  |   | 11  |
| AR  | 0015  | TTIMER  |   | 3         | SVC-35     |          | 109      | GETVIS  |   | 88  |
| AR  | 0015  | FREEVIS |   | 69        | CDLOAD     |          | 1        | SECTVAL |   | 5   |
| AR  | 0015  | FASTSVC |   | 579       | (UN)LOCK   |          | 2        | SVC-75  |   | 65  |
| AR  | 0015  | PRODID  | = | 2         | SVC-83     |          | 200      | SVC-84  |   | 147 |
| AR  | 0015  |         |   |           | SVC-X'6B'  | DETAIL   | REPORT   |         |   |     |
| AR  | 0015  | FC-02   | = | 25        | FC-03      | =        | 78       | FC-06   | = | 109 |
| AR  | 0015  | FC-08   | = | 26        | FC-09      | =        | 100      | FC-0A   |   | 76  |
| AR  | 0015  | FC-0D   |   | 16        | FC-0E      |          | 192      | FC-4F   |   | 1   |
| AR  | 0015  | FC-67   |   | 1         | FC-73      |          | 60       | FC-86   |   | 22  |
| AR  | 0015  | FC-90   |   | 62        | FC-96      |          | 7        | FC-9F   |   | 156 |
| AR  | 0015  | FC-B6   |   | 16        |            |          |          |         |   |     |
| AR  | 0015  |         |   |           | SVC-X'75'  | DETAIL   | REPORT   |         |   |     |
| AR  | 0015  | FC-98   | = | 57        | FC-9C      | =        | 8        |         |   |     |
| AR  | 0015  |         |   |           | MVS-SVC'S  | DETAIL   | REPORT   |         |   |     |
| AR  | 0015  | SVC-01  |   | 79        | SVC-02     |          | 43       | SVC-22  |   | 2   |
| AR  | 0015  | SVC-2E  |   | 2         | SVC-2F     |          | 23       | SVC-6B  |   | 141 |
| AR  | 0015  | SVC-77  | = | 57        |            |          |          |         |   |     |

© 2011 IBM Corporation

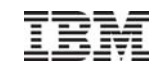

•How to gather monitored information:

- 1) SIR MON=ON starts monitoring
- 2) SYSDEF TD, RESETCNT resets TD counters
- 3) <monitor interval e.g. 1 hour at peak>
- 4) SIR MON=OFF stops monitoring
- 5) QUERY TD displays CPU counters
- 6) SIR MON displays SVC counters
- 7) To start next interval begin with 1)

Monitored data can be retrieved from VSE Console

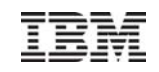

# **CPU Balancing**

- Introduces with z/VSE 4.2
- When CPU balancing is activated, the z/VSE Turbo Dispatcher will only use CPUs required for the current workload
- Can be activated and deactivated via AR/JCL command
  - -SYSDEF TD,INT=0 to deactivate, default
  - -SYSDEF TD,INT=nn (=1..99) to activate and "nn" interval in seconds, after which the CPU utilization is inspected
- Threshold can be defined after which an additional CPU is activated

-SYSDEF TD, THR=nn (10..99) in percent, default: 50

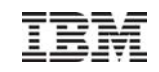

# z/VSE 4.2: CPU Balancing ....

#### CPU balancing via stop or quiesce process

- -SYSDEF TD,INT=nn,STOP the stop process to be used
  - May provide performance improvements for z/VM 5.4 guests
- -SYSDEF TD,INT=nn,STOPQ the quiesce process to be use, default
- QUERY TD shows current settings
- CPU balancing may reduce multiprocessing overhead

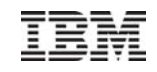

# CPU Balancing ...

#### Retrieve CPU time values: QUERY TD

| que | ery to                                 | ł     |            |         |          |         |                        |        |  |  |
|-----|----------------------------------------|-------|------------|---------|----------|---------|------------------------|--------|--|--|
| AR  | 0015                                   | CPU   | STATUS     | SPIN_   | _TIME    | NP_TIME | TOTAL_TIME             | NP/TOT |  |  |
| AR  | 0015                                   | 00    | ACTIVE     |         | 0        | 63715   | 96636                  | 0.659  |  |  |
| AR  | 0015                                   | 01    | ACTIVE     |         | 0        | 13668   | 22614                  | 0.604  |  |  |
| AR  | 0015                                   | 02    | INACTIVE   |         | 210      | 23692   | 34187                  | 0.693  |  |  |
| AR  | 0015                                   |       |            |         |          |         |                        |        |  |  |
| AR  | 0015                                   | TOTAL |            |         | 210      | 101075  | 153437                 | 0.658  |  |  |
| AR  | 0015                                   |       |            |         |          |         |                        |        |  |  |
| AR  | 0015                                   |       | N          | P/TOT:  | 0.658    | SPIN    | <pre>(SPIN+TOT):</pre> | 0.001  |  |  |
| AR  | 0015                                   | OVERF | ALL UTILIZ | ATION:  | 80%      | NP U    | JTILIZATION:           | 53%    |  |  |
| AR  | 0015                                   |       |            |         |          |         |                        |        |  |  |
| AR  | 0015                                   | CPU E | BALANCING  | (STOP): | INT:     | 9 SECO  | NDS THR:               | 50%    |  |  |
| AR  | 0015                                   |       |            |         |          |         |                        |        |  |  |
| AR  | 0015                                   | ELAPS | SED TIME S | INCE LA | AST RESE | Т:      | 190550                 |        |  |  |
| AR  | 0015                                   | 11401 | READY      |         |          |         |                        |        |  |  |
| тот | TOTAL_TIME = CPU time used by workload |       |            |         |          |         |                        |        |  |  |

NP\_TIME = non-parallel CPU time, contained in TOTAL\_TIME

SPIN\_TIME = CPU time needed to wait for a non-parallel work unit

All above values given in milliseconds.

NP/TOT = ratio NP\_TIME / TOTAL\_TIME = non-parallel share SPIN/(SPIN+TOT) = spin time ratio

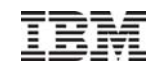

- Internal Attention Routine Commands
- Turbo Dispatcher
- CICS/VSE CICS TS
- VSAM Migration to z/VSE 4.3

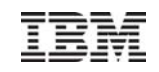

# CICS on z/VSE

- Two different CICS products on z/VSE:
  - CICS/VSE 2.3
    - In service for about 17 years and whose
    - End-of-Support (EOS) date is October 2012
    - z/VSE 4.2: last release that includes CICS/VSE in z/VSE package
    - z/VSE 4.3: DL/I and CICS/VSE cannot be used
    - z/VSE 5.1: CICS/VSE not supported
  - CICS TS 1.1.1
    - In service for 10 years
    - Migration target for CICS/VSE
    - Recommendation: If your are still running application on CICS/VSE, migrate them to CICS TS prior to z/VSE 4.3

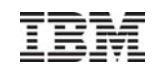

# CICS/VSE to CICS TS for VSE/ESA Migration

- The best description of how to do this can be found in the Redbooks:
  - SG24-5595
  - SG24-5624
  - SG24-5997
- Although these publications are old, they are still very relevant.
- RPG II support is now available, but the programs are defined as Assembler.
   On z/VSE 4.2 and higher
- Macro-Level programs are supported by installing OEM software.
- Some customers have left bits of redundant Macro-Level code in place, and this has caused abends, but can normally be removed very easily.
- Even a simple migration without exploiting any of the enhancements can significantly improve the amount of storage for 24-bit mode programs.

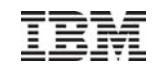

### What are the tasks that we see in CICS TS?

- status g1 AR 0015 S61-G1 EVA10MST 82 WAITING FOR I/O, OR ECB POSTING console subtask (low priority) AR 0015 TCB=00349BBC TIB=00349B40 SAV=006052A0 auxiliary trace subtask AR 0015 S62-G1 DFHEVID2 82 WAITING FOR I/O, OR ECB POSTING AR 0015 TCB=0035607C TIB=00356000 SAV=002CFC80 AR 0015 S63-G1 DFHEVID1 82 WAITING FOR I/O, OR ECB POSTING RO subtask AR 0015 TCB=0035634C TIB=003562D0 SAV=002CFD00 AR 0015 S64-G1 DFHEVID1 83 READY TO RUN QR subtask TCB=0035661C TIB=003565A0 SAV=002CFD80 AR 0015 AR 0015 S65-G1 DFHEVID1 82 WAITING FOR I/O, OR ECB POSTING SL subtask AR 0015 TCB=003568EC TIB=00356870 SAV=002CFE00 AR 0015 S66-G1 DFHEVID1 82 WAITING FOR I/O, OR ECB POSTING SO subtask AR 0015 TCB=00356BBC TIB=00356B40 SAV=002CFE80 AR 0015 S67-G1 DFHEVIDO 82 WAITING FOR I/O, OR ECB POSTING JCP open/close subtask AR 0015 TCB=0036007C TIB=00360000 SAV=002CFF00 AR 0015 S68-G1 DFHSKTSK 82 WAITING FOR I/O, OR ECB POSTING file open/close, Rexx library I/O etc. AR 0015 TCB=0036034C TIB=003602D0 SAV=002CFF80 AR 0015 M2D G1 COMSZCCA 82 WAITING FOR I/O, OR ECB POSTING main task (mostly unused, lowest priority) AR 0015 TCB=002DA2E8 TIB=002DA268 SAV=00600000
  - AR 0015 SCB=002DA000 PCB=002DA088 COM=002DA4F0
  - Not shown above, DFHIRPST is for MRO, and additional DFHEVID1 are for FEPI=YES and for SSL support if they are active.
  - The CICS subtask order is fixed, and is normally in low-to-high priority order.

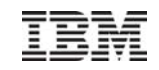

# z/VSE Partitions - GETVIS Usage

#### • The z/VSE GETVIS command shows usage e.g. GETVIS F2:

| AR | 0015 | GETVIS USAGE | F2-24   | F2-ANY                  | F2-24   | F2-ANY  |
|----|------|--------------|---------|-------------------------|---------|---------|
| AR | 0015 | AREA SIZE:   | 11,260K | 51,196K                 |         |         |
| AR | 0015 | USED AREA:   | 8,660K  | 37,428K MAX. EVER USED: | 11,260K | 40,132K |
| AR | 0015 | FREE AREA:   | 2,600K  | 13,768K LARGEST FREE:   | 2,572K  | 13,656K |

- xx-24 is below 16MB, xx-ANY includes above **and** below 16MB; this is due to the way that GETVIS works.
- For CICS TS, the xx-24 MAX. EVER USED is always the same as the AREA SIZE because of the way that DSALIM is allocated; the customer must issue a GETVIS xx,RESET command after initialisation to get a representative high-water-mark.
- If you use "GETVIS xx,ALL" or "GETVIS xx,DETAIL", most CICS TS usage will be seen in the "IMVSnnn" subpools, where "nnn" is the z/OS subpool number; always use the total of all IMVSnnn subpools to check for leaks.
- Always make sure that you have several MB of GETVIS storage free above the 16MB line in case you
  need it.

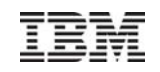

# CICS SVA-Eligible Phases

- Using the SVA saves CICS partition-level virtual storage, z/VSE real storage, and may improve the (cache) performance of z10, z196 and z114 processors.
- The CICS TS SIT must have SVA=YES to enable it to load an SVA-resident phase, and CSD-defined SVA-resident programs must have USESVACOPY(YES).
- Most CICS SVA-eligible nucleus phases (",SVA" on the link-edit PHASE statement) are candidates for loading into the SVA, i.e. the customer must decide whether or not to load them after the IPL - do not load CICS SVA-eligible phases if CICS/VSE and CICS TS are use in the same VSE system.
- Phases can be re-loaded if there is enough free space, and it is possible to "inactivate" the SVA-resident version of any phase providing it does not need to run in the SVA.
- The CICS phases that **must** be in the SVA are in the load list \$SVACICS.PHASE and are show in the LIBR LISTDIR SDL output.
- If a PTF or a relief fix supplied by CICS L3 Service links a phase such as DFHIRP that must be resident in the SVA, a re-IPL is the only safe way to re-load it.

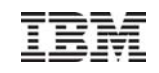

# z/VSE Workload Management and CICS

- Make sure that CICS is at a high priority, but below DB2, TCP/IP and VTAM.
- It is not a good idea to use a high priority TCP/IP for FTP while CICS is active, there are several ways round doing that.
- If partition balancing is active for a CICS partition, set an MSECS value that is lower than the default of 976 milliseconds.
- Use z/VSE CPU Balancing to reduce the number of CPUs to the number that you need to support the actual workload at any one point in time, this can reduce the amount of cpu time that would be needed to do the same work with more cpus active.
- Make sure that you are up-to-date with both CICS TS and TCP/IP fixes

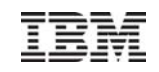

# **CICS TS – Problem Determination**

- CICS TS Trace settings
  - To help CICS Service debug dumps, we need CICS TS trace set to level 1 for all components, that is SIT STNTR=1.
  - We also need a trace table size of at least 4MB, that is SIT TRTABSZ=4096; this is acquired from GETVIS-31 storage.
  - CETR can be used to modify trace options while CICS is active.
  - AP=1-2 and EI=1-2 can be useful for diagnosing application problems.
- z/VSE dump configuration
  - The CICS startup job must have a
    - // LIBDEF DUMP,CATALOG=SYSDUMP.sublib active
  - For batch EXCI dumps always use // OPTION DUMP to be set in the JCL
  - For CICS, we need // OPTION SYSDUMPC in the JCL to avoid a CICS dump being printed.
- SDAID traces
  - The z/VSE Supervisor may issue SVCs on behalf of CICS, if you trace SVCs and only specify the partition AREA address, you will not see these SVCs traced.
  - Add ADDR=0:\* to the TRACE SVC
- DEBUG traces
  - Can be useful to obscure CICS loops and system problems

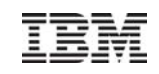

# **CICS TS performance considerations**

- Monitoring software in its own partition must always be at a higher priority.
- Avoid all unnecessary system and transaction dumps, they can stop all CICS processing while they are being taken.
- Function Shipping
  - expensive compared local VSAM file I/O, don't be surprised if it multiplies response times by a factor of 2 or more, this is normal.
- MRO / ISC
  - MRO uses less cpu time than ISC, although the customer may not notice much improvement in response times.
  - MRO and, to a much lesser extent, ISC cpu usage increases as z/VSE uses more cpus a "multiprocessor effect".
- Multiprocessing
  - z/VSE customers should use as few CPUs as possible to handle the workload, having more CPUs available than is needed costs CPU time.
  - CPU Balancing may help to reduce multiprocessor overhead

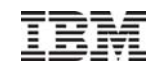

- Internal Attention Routine Commands
- Turbo Dispatcher
- CICS/VSE CICS TS
- VSAM Migration to z/VSE 4.3

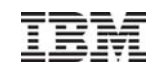

# VSAM Migration to z/VSE 4.3 or z/VSE 5.1

- Migration of VSAM catalogs
  - –Don't use <u>Fastcopy</u> to migrate VSAM catalogs
  - -<u>Flashcopy</u> all VSAM volumes allocated to a VSAM catalog
  - -Migrate all <u>recoverable VSAM</u> catalogs to standard VSAM catalogs
    - **Before** the migration to z/VSE 4.3 or z/VSE 5.1
- Apply the latest PFT level to z/VSE 4.3.1

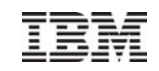

#### More Information

- ... on VSE home page: <u>http://ibm.com/vse</u>
- Hints and Tips for z/VSE V4.2: <u>ftp://ftp.software.ibm.com/eserver/zseries/zos/vse/pdf3/zvse41/hint9mm2.pdf</u>

Hints and Tips for z/VSE V4.3 will be available soon.